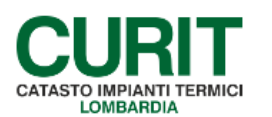

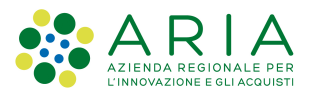

## **INSERIMENTO E STAMPA DEL LIBRETTO**

Non vi è un tasto o una funzione per inserire nel catasto direttamente il libretto.

Il libretto si autocompila andando a completare tutte le maschere che compongono l'impianto: scheda identificativa dell'impianto, maschera generatori, maschere trattamento acqua, termoregolazione e contabilizzazione, distribuzione e ubicazione (dati catastali); compilazione rapporto di controllo.

Se l'impianto è stato targato, nella maschera dati tecnici sono disponibili tre tasti per la stampa.

| lista impianti | dati tecnici       | generatori            | ubicazione            | soggetti resp | ditte/tecnici       | scheda impianto |
|----------------|--------------------|-----------------------|-----------------------|---------------|---------------------|-----------------|
| dichiarazioni  | rapp. ispezioni    | ass. terzo resp.      | inserimento in agenda |               |                     |                 |
| trattam. acqua | regolaz. e contab. | sistemi distribuzione | altri idro            | altri aria    |                     |                 |
| Codice         | Ubi                | cazione               |                       |               | Ultima modifica del |                 |
| Targa          | Respo              | nsahile               | Occupante             |               | dell'utente         |                 |

- 1 Stampa libretto: consente di stampare il libretto contenente tutti i dati dell'impianto selezionato.
- 2 Stampa libretto e controlli: consente di stampare il libretto contenente tutti i dati dell'impianto selezionato e i nuovi rapporti di controllo inseriti dopo il 15 ottobre 2014 (i rapporti di controllo si trovano in fondo).
- 3 Stampa modello libretto: consente di stampare il modello del libretto, quindi senza alcuna indicazione relativa all'impianto selezionato.

Anche se l'impianto non è stato targato nella maschera dati tecnici sono disponibili tre tasti per la stampa, ma i primi due tasti stampano esclusivamente la scheda 1 e 4 del libretto che corrispondono alla scheda identificativa e alla scheda generatori. Il tasto stampa modello invece consente di stampare il modello del libretto in bianco, quindi senza alcuna indicazione relativa all'impianto selezionato. Per stampare gli allegati F e G occorre andare a selezionare la singola dichiarazione e cliccare sull'apposito tasto stampa.

Cliccando sul tasto stampa libretto e controlli compare una maschera in cui si devono inserire la data e la motivazione della stampa: entrambi sono campi obbligatori per procedere alla stampa del libretto. Cliccare infine sul tasto "stampa libretto" in basso nella pagina.

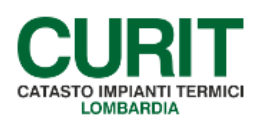

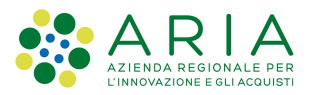

| menù 🛨 catasto Sce           | lta data e motivo sta             | ampa                                |                  |               |               |                    | chiudi sessione  |
|------------------------------|-----------------------------------|-------------------------------------|------------------|---------------|---------------|--------------------|------------------|
| lista impianti               | dati tecnici                      | generatori                          | ubicazione       | soggetti resp | ditte/tecnici | documenti          | scheda impianto  |
| dichiarazioni                | appuntamenti                      | pianifica appunt.                   | rapp. ispezioni  | provvedimenti | pagamenti     | att. sospese       | ass. terzo resp. |
| trattam. acqua               | regolaz. e contab.                | sistemi distribuzione               | altri idro       | altri aria    |               |                    |                  |
| Codice                       | Ubi                               | cazione                             | þ                |               |               | Ultima modifica de |                  |
| Targa                        | Respo                             | onsabile                            | Occupar          | nte           |               | dell'utente        | B IL             |
| copia impianto visualizza    | stampa libretto stampa libretto e | controlli stampa modello libretto m | odifica cancella |               |               |                    |                  |
| I campi Data e Motivo sono o | obbligatori                       |                                     |                  |               |               |                    |                  |
| Data                         |                                   | Motivo                              | ~                |               |               |                    |                  |
| Stampa libretto              |                                   |                                     |                  |               |               |                    |                  |

Occorre seguire le indicazioni del messaggio che compare in giallo dopo avere cliccato il tasto stampa libretto.

| copia impianto visualizza stampa libretto stampa libretto e co       | ntrolli stampa modello libretto modifica     | cancella |
|----------------------------------------------------------------------|----------------------------------------------|----------|
|                                                                      |                                              |          |
| I campi Data e Motivo sono obbligatori                               |                                              |          |
| Data                                                                 | Motivo                                       |          |
|                                                                      |                                              | ▼        |
|                                                                      |                                              |          |
| Processo di stampa avviato, è possibile controllare il completamento | nella sezione Consultazione lavori dell'appl | licativo |
| Stampa libretto                                                      |                                              |          |

Il messaggio rimanda a cercare il libretto in una funzione del menù chiamata "consultazione lavori" che si trova cliccando sulla funzione "gestione caricamenti" nella colonna di destra del menù principale.

| CURIT - Catasto Impianti Termici Lomi            | Dardia                                  |                              |
|--------------------------------------------------|-----------------------------------------|------------------------------|
| GESTIONE IMPIANTI                                | ASSUNZIONI DI RESPONSABILITÀ            | FUNZIONI DI UTILITÀ          |
| Ricerca impianti                                 | Comunicazione Terzo Resp.               | Visualizza saldo portafoglio |
| Selezione impianto con dichiarazione in scadenza | Crea distinte Comunicazione Terzo Resp. | Messaggistica                |
| Registrazione nuovo impianto                     |                                         | Gestione caricamenti 👻       |
| Acquisizione impianto esistente                  |                                         | Consultazione lavori         |
| Validazione impianti                             |                                         | Carica-Scarica XML           |
| Gestione dichiarazioni                           |                                         | Scarica viario               |
| Gestione distinte di consegna dichiarazioni      |                                         | Note                         |
|                                                  |                                         | Calendario Note              |

Il programma apre una maschera con dei campi di ricerca: inserire solo la data in cui è stato effettuato l'avvio della stampa del libretto (esempio la data di oggi se si è stampato oggi) e tralasciare tutti gli altri campi. Cliccare poi sul tasto "Cerca" in basso a sinistra.

| menù - catasto Consultazione lavori | chiudi sessione                |
|-------------------------------------|--------------------------------|
| Rigenera distinte                   |                                |
|                                     | Stato lavoro 🔍                 |
|                                     | Tipo lavoro V                  |
| D                                   | ata inizio lavoro 01/08/2021 🔤 |
|                                     | N. distinta                    |
| Cerca                               |                                |

ARIA S.p.A. Azienda Regionale per l'Innovazione e gli Acquisti – Via T. Taramelli, 26 – 20124- Milano CURIT – Catasto Impianti Termici Lombardia

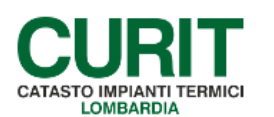

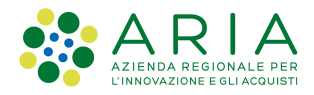

Il programma avvia una ricerca che può richiedere alcuni secondi per dare risultato. Dopodichè si apre un elenco di operazioni eseguite da tutti gli utenti del catasto.

| Torna a fi | fitro 10 |                  |        |                  |                  | 10 30 50 10 |        |
|------------|----------|------------------|--------|------------------|------------------|-------------|--------|
|            |          | Lavoro           | Stato  | Data/Ora inizio  | Data/Ora fine    | Codice      | Utente |
| cancella   | scarica  | tampa documento  | Finito | 06/07/2021 10:23 | 06/07/2021 10:23 | 1075739     | MAO    |
| cancella   | scarica  | Stampa documento | Finito | 18/06/2021 11:22 | 18/06/2021 11:22 | 1067404     | MAO    |
| cancella   | scarica  | Stampa documento | Finito | 07/06/2021 11:29 | 07/06/2021 11:29 | 1060740     | MAO    |
| cancella   | scarica  | Stampa documento | Finito | 26/05/2021 10:02 | 26/05/2021 10:03 | 1054568     | MAOC   |
| cancella   | scarica  | Stampa documento | Finito | 19/05/2021 11:32 | 19/05/2021 11:32 | 1050018     | MAOC   |
| cancella   | scarica  | Stampa documento | Finito | 18/05/2021 12:48 | 18/05/2021 12:49 | 1049313     | MAO    |

Sulla destra c'è il codice dell'operatore che ha lanciato l'operazione di stampa del libretto.

Occorre cercare il record che riporta nella colonna "utente" il proprio codice operatore. Nella stessa riga, ma verso sinistra trova il tasto "scarica".

Cliccando su "scarica" si aprirà il pdf del libretto impianto che poi si potrà salvare sul proprio pc mediante apposito tasto.

Se ci sono stati molti caricamenti nel giorno e non si trova a prima vista il proprio codice operatore, occorre cercare scorrendo nelle pagine mediante i tasti 30, 50, 100 etc presenti nella barra azzurra in alto a destra, finchè non si trova il codice dell'operatore che ha lanciato la stampa.

| Toma a fibro |         |                  |        |                  |                  |         |            |
|--------------|---------|------------------|--------|------------------|------------------|---------|------------|
|              |         | Lavoro           | Stato  | Data/Ora inizio  | Data/Ora fine    | Codice  | Utente     |
| cancella     | scarica | Stampa documento | Finito | 06/07/2021 10:23 | 06/07/2021 10:23 | 1075739 | MA00553402 |
| cancella     | scarica | Stampa documento | Finito | 18/06/2021 11:22 | 18/06/2021 11:22 | 1067404 | MA00553402 |
| cancella     | scarica | Stampa documento | Finito | 07/06/2021 11:29 | 07/06/2021 11:29 | 1060740 | MA00553402 |
| cancella     | scarica | Stampa documento | Finito | 26/05/2021 10:02 | 26/05/2021 10:03 | 1054568 | MA00553402 |
| cancella     | scarica | Stampa documento | Finito | 19/05/2021 11:32 | 19/05/2021 11:32 | 1050018 | MA00553402 |
| cancella     | scarica | Stampa documento | Finito | 18/05/2021 12:48 | 18/05/2021 12:49 | 1049313 | MA00553402 |

Una volta scaricato il libretto NON procedere con il tasto cancella per eliminare/cancellare il record (riga) relativa alla stampa del libretto: il tasto cancella NON ELIMINERA' IL RECORD.

I libretti si possono inserire anche mediante il caricamento massivo. Per tutte le informazioni al riguardo consultare la sezione specifica alla pagina dei manuali riservata ai caricamenti xml <u>https://www.curit.it/specifiche\_xml</u>